# 10.16. Davis Bacon

10/29/2024 4:40 pm CDT

# Non-elective Davis Bacon Contributions

# **Plan Specifications**

First, we need to verify that the plan is setup properly to permit Nonelective Davis Bacon contributions. From the main Compliance Menu, go to Plan Specifications and expand Contribution parameters bar. Scroll down to the Nonelective section. Under Nonelective - Contribution, "Nonelective Davis Bacon" determines if the plan is set to permit Nonelective Davis Bacon contributions. If changes are needed to be made to this setting, press the radio button next to the applicable setting. Pressing the radio button to the left of "Yes" indicates that Nonelective Davis Bacon contributions are permitted by the plan. Pressing the radio button to the left of "No" indicates that Nonelective Davis Bacon contributions are not permitted by the plan.

If the plan document permits Nonelective Davis Bacon contributions to offset regular Nonelective contributions, set the Nonelective Davis Bacon offset to "Yes". Note: "Profit Sharing Davis Bacon offset" will not be available until "Profit Sharing Davis Bacon" is set to "Yes".

| Nonelective - Contribution      |                     |  |  |  |  |  |
|---------------------------------|---------------------|--|--|--|--|--|
| Nonelective allocation formula: | New Comparability - |  |  |  |  |  |
| Nonelective Davis Bacon:        | @ Yes /             |  |  |  |  |  |
| Nonelective Davis Bacon offset: | Yes /               |  |  |  |  |  |
| Nonelective CBA:                | ) 🗇 Yes / 🍘 No      |  |  |  |  |  |

# Work with Sources/Inv Accounts

The Nonelective Davis Bacon source should be in the list of sources in Work with Sources/Inv Accounts, for transactional/financial purposes.

|                                | Compliance Menu                                                                       |
|--------------------------------|---------------------------------------------------------------------------------------|
|                                | < Census                                                                              |
| rmat) - EGTRRA                 | Tasks                                                                                 |
|                                | <ul> <li>Transactions</li> </ul>                                                      |
|                                | <ul> <li>Miscellaneous</li> </ul>                                                     |
|                                | <ul> <li>Tools/Settings</li> </ul>                                                    |
|                                | <ul> <li>Plan Specifications</li> </ul>                                               |
| 😢 None =                       |                                                                                       |
| Export Vendor List by Plan     |                                                                                       |
| Work with Sources/Inv Accounts |                                                                                       |
|                                |                                                                                       |
|                                |                                                                                       |
|                                |                                                                                       |
|                                | All / Collapse All  INone  Export Vendor List by Plan  Vork with Sources/Inv Accounts |

If the Nonelective Davis Bacon source (SourceID: PSDAVBAC) is not displayed in the list of sources upon your

arrival to this screen, click the "Add Default Sources" link to have the system automatically add the missing source(s).

|   | SourceID   | Suppress | Top<br>Heavy | Source Name              | Source<br>External ID | Vesting           | Vest<br>Other | Contribution<br>Source | Earnings Alloc Meth |
|---|------------|----------|--------------|--------------------------|-----------------------|-------------------|---------------|------------------------|---------------------|
|   | 401K       | No 🗸     | Yes          | Elective Deferral        |                       | 100% 🗸            | N/A           | ElectiveDeferral       | Bal Forward - Trad  |
| 1 | ROTH       | No 🗸     | Yes          | Roth Deferral            |                       | 100% 🗸            | N/A           | Roth                   | Bal Forward - Trad  |
| ] | MATCH      | No 🗸     | Yes          | Matching Contribution    |                       | 2-6 Year Graded 🗸 | N/A           | Matching               | Bal Forward - Trad  |
| 1 | PS         | No 🗸     | Yes          | Profit Sharing           |                       | 2-6 Year Graded 🗸 | N/A           | NonElective            | Bal Forward - Trad  |
| ] | ROLLREL    | No 🗸     | Yes          | Rollover Related         |                       | 100%              | N/A           | RolloverRel            | Bal Forward - Trad  |
| 1 | PSDAVBAC   | No 🗸     | Yes          | Profit Sharing - Davis E |                       | 2-6 Year Graded V | N/A           | NonElectiveDavBacon    | Bal Forward - Trad  |
| 1 | ONECDAVBAC | No Y     | Yes          | ONEC Davis Bacon         |                       | 100%              | N/A           | ONECDavBacon           | Bal Forward - Trad  |

#### Set Davis Bacon Eligibility and Enter Davis Bacon Contributions

Eligibility for Davis Bacon contributions and Davis Bacon contributions themselves, must be explicitly entered into the ftwilliam.com system. From the Compliance Menu, hover over Census and Select Other Import/Export/Reports. Using the drop down box next to any of the user defined grids spots, select the "\*ftw Davis Bacon" grid.

The NE Davis Bacon Eligibility column will be used in compliance tests such as the 410(b) Test, 415 Test, Deduction Test, etc. For example, if a participant's NE Davis Bacon Eligibility is set to Yes or No, they will be classified as a nonexcludable employee in the 410(b) Coverage test. Assuming that the NE Davis Bacon is the only type of non-elective source in the plan, if a participant's NE Davis Bacon Eligibility is set to No-Excl, they will be classified as an excludable employee in the 410(b) Coverage test. If a nonexcludable employee has an allocation amount entered in the NE Davis Bacon Contribution column, that person will be classified as benefiting within the 410(b) Coverage Test.

| Grid: ftw Davis Bacon (ID: e570899) |           |               |             |                            |                             |                              |                               |  |  |
|-------------------------------------|-----------|---------------|-------------|----------------------------|-----------------------------|------------------------------|-------------------------------|--|--|
| Gri                                 | d Data: I | Download   Up | oload       |                            |                             |                              |                               |  |  |
| EEO                                 | 1, EE01   |               |             |                            | V   Edit   Remove F         | From Census                  |                               |  |  |
| SSN                                 | :         |               | Last Name:  | First Na                   | me:                         | Add New                      | Refresh Grid 🕽                |  |  |
|                                     | Last Name | First Name    | SSN         | NE Davis Bacon Eligibility | NE Davis Bacon Contribution | QNEC Davis Bacon Eligibility | QNEC Davis Bacon Contribution |  |  |
|                                     | Help      | Help          | Help        | Help                       | Help                        | Help                         | Help                          |  |  |
| 1                                   | EE01      | EE01          | 168-31-0001 | Yes 🔻                      | 10,000.00                   | No - Excl 🔹                  | 0.00                          |  |  |
| 2                                   | EE02      | EE02          | 168-31-0002 | Yes 🔻                      | 5,000.00                    | No - Excl 🔹                  | 0.00                          |  |  |
| 3                                   | EE03      | EE03          | 168-31-0003 | No - Excl 🔹                | 0.00                        | Yes 💌                        | 1,000.00                      |  |  |
| 4                                   | EE04      | EE04          | 168-31-0004 | No - Excl 💌                | 0.00                        | Yes 💌                        | 0.00                          |  |  |
| 5                                   | EE05      | EE05          | 168-31-0005 | No - Excl 💌                | 0.00                        | No - Excl 💌                  | 0.00                          |  |  |

### **Creating Davis Bacon Allocations from Transaction Batches**

As an alternative to manually entering Davis Bacon contributions, if Davis Bacon contributions have been entered or uploaded into the ftwilliam.com software and have been posted in the Transactions screen, users can use the "Create \$x.xx Allocations" link to push the amounts from the Transactions screen to the Compliance testing area (contributions will then appear in the ftw Davis Bacon grid).

| Source     | Batch from Alloc. | Compare Trans. to Alloc. | Alloc. from Batch             |
|------------|-------------------|--------------------------|-------------------------------|
| QNECDAVBAC | N/A               | N/A                      | Create \$500.00 Allocations   |
| PSDAVBAC   | N/A               | N/A                      | Create \$1,100.00 Allocations |

### **Allocation Parameters for Nonelective Davis Bacon Offset**

In order for regular nonelective contributions to be calculated and offset, "Nonelective allocation manual override"

must be set to "No". "Nonelective allocation manual override" is located under Allocation parameters in the main Compliance screen.

| location                                                                                           | Run: 🛕 |           |    |  |
|----------------------------------------------------------------------------------------------------|--------|-----------|----|--|
| ▼ Allocation Overrides                                                                             |        |           |    |  |
| Override Employee Contributions to be matched (requires entry of matched contributions in census): | 0      | 💿 Yes / 📵 | No |  |
| Match allocation manual override:                                                                  | 0      | 💿 Yes / 📵 | No |  |
| ÷                                                                                                  |        |           |    |  |
| ÷                                                                                                  |        |           |    |  |
| ÷                                                                                                  |        |           |    |  |
| +                                                                                                  |        |           |    |  |
| +                                                                                                  |        |           |    |  |
| Nonelective allocation manual override:                                                            | 0      | ) Yes / 🔘 | No |  |
| ÷                                                                                                  |        |           |    |  |
| ÷                                                                                                  |        |           |    |  |
| +                                                                                                  |        |           |    |  |
| QNEC allocation manual override:                                                                   | 0      | ) Yes / @ | No |  |

Additionally, a nonelective formula needs to be entered. This tells the system what percentage or dollar amounts should be allocated for each eligible participant. For example, in the screenshot below, I have set the pro rata formula for the regular profit sharing to 5%. When the allocation "Run" button is pressed, the system will calculate a 5% profit sharing allocation for all eligible employees, then reduce those amounts by the Nonelective Davis Bacon amounts previously entered, as applicable for each participant. The allocation report will display the combined allocations for all nonelective amounts in the "Allocate NonElec column".

| Nonelective Allocation              |             |  |  |  |  |  |  |
|-------------------------------------|-------------|--|--|--|--|--|--|
| Safe Harbor Nonelective             |             |  |  |  |  |  |  |
| ÷                                   |             |  |  |  |  |  |  |
| Regular Nonelectives                |             |  |  |  |  |  |  |
| Allocation type:                    | Specified v |  |  |  |  |  |  |
| +                                   |             |  |  |  |  |  |  |
| +                                   |             |  |  |  |  |  |  |
| Nonelective contribution in percent | 5.000000    |  |  |  |  |  |  |
|                                     |             |  |  |  |  |  |  |

# **QNEC** Davis Bacon Contributions

#### **Plan Specifications**

First, we need to verify that the plan is setup properly to permit QNEC Davis Bacon contributions. From the main Compliance Menu, go to Plan Specifications and expand Contribution parameters bar. Scroll down to the QNEC section. "QNEC Davis Bacon" determines if the plan is set to permit QNEC Davis Bacon contributions. If changes are needed to be made to this setting, press the radio button next to the applicable setting. Pressing the radio button to the left of "Yes" indicates that QNEC Davis Bacon contributions are permitted by the plan. Pressing the radio button to the left of "No" indicates that QNEC Davis Bacon contributions are not permitted by the plan.

If the plan document permits QNEC Davis Bacon contributions to offset regular QNEC contributions, set the QNEC Davis Bacon offset to "Yes".

| QNEC allocation formula: | Pro rata 🔍 |
|--------------------------|------------|
| QNEC Davis Bacon         | Yes / No   |
| QNEC Davis Bacon Offset  | Yes / No   |

# Work with Sources/Inv Accounts

The QNEC Davis Bacon source should be in the list of sources in Work with Sources/Inv Accounts, for

#### transactional/financial purposes.

|              | mpany > Edit Plan > Compliance > Plan Specifications |                  |                                | Updates                                 |  |  |  |  |  |
|--------------|------------------------------------------------------|------------------|--------------------------------|-----------------------------------------|--|--|--|--|--|
| Company:     | FTW Demo Company I                                   | D:               |                                | Compliance Menu                         |  |  |  |  |  |
| Plan:        | FTW 401k Demo Plan I                                 | D:               |                                | < Census                                |  |  |  |  |  |
| Checklist:   | Volume Submitter 401(k) (Prototy                     | pe Format) - EGT | RRA                            | Tasks                                   |  |  |  |  |  |
| Details:     | EIN: ??? • PN: ??? • PYE: ???                        |                  |                                | <ul> <li>Transactions</li> </ul>        |  |  |  |  |  |
| Year End:    | 12/31/2013                                           |                  |                                | <ul> <li>Miscellaneous</li> </ul>       |  |  |  |  |  |
|              |                                                      |                  |                                | <ul> <li>Tools/Settings</li> </ul>      |  |  |  |  |  |
|              |                                                      |                  |                                | <ul> <li>Plan Specifications</li> </ul> |  |  |  |  |  |
| * 50L        |                                                      |                  |                                |                                         |  |  |  |  |  |
| * 500<br>Ein | arces/Accounts                                       |                  | None -                         |                                         |  |  |  |  |  |
| *            | and and import remain.                               | U                | THOME T                        |                                         |  |  |  |  |  |
| -            |                                                      | 0                | Export Vendor List by Plan     |                                         |  |  |  |  |  |
|              |                                                      | 0                | Work with Sources/Inv Accounts |                                         |  |  |  |  |  |
| • Genera     | General Features                                     |                  |                                |                                         |  |  |  |  |  |
|              | igibility                                            |                  |                                |                                         |  |  |  |  |  |
| Eligibili    | ➤ Contribution                                       |                  |                                |                                         |  |  |  |  |  |

If the QNEC Davis Bacon source (SourceID: QNECDAVBAC) is not displayed in the list of sources upon your arrival to this screen, click the "Add Default Sources" link to have the system automatically add the missing source(s).

| <u>me</u> > | Edit Company > E | Edit Plan > Cor | mpliance >   | Plan Specifications > Work with | h Sources/Inv Acco    | unts              |               |                        | Updates              |
|-------------|------------------|-----------------|--------------|---------------------------------|-----------------------|-------------------|---------------|------------------------|----------------------|
| an S        | Source Distribut | ion/Hierarch    | hy   Add     | Default Sources                 |                       |                   |               |                        |                      |
|             | SourceID         | Suppress        | Тор<br>Неачу | Source Name                     | Source<br>External ID | Vesting           | Vest<br>Other | Contribution<br>Source | Earnings Alloc Meth  |
|             | 401K             | No 🗸            | Yes          | Elective Deferral               |                       | 100% 🗸            | N/A           | ElectiveDeferral       | Bal Forward - Trad 🗸 |
|             | ROTH             | No 🗸            | Yes          | Roth Deferral                   |                       | 100% 🗸            | N/A           | Roth                   | Bal Forward - Trad 🗸 |
|             | MATCH            | No 🗸            | Yes          | Matching Contribution           |                       | 2-6 Year Graded 🗸 | N/A           | Matching               | Bal Forward - Trad   |
|             | PS               | No 🗸            | Yes          | Profit Sharing                  |                       | 2-6 Year Graded 🗸 | N/A           | NonElective            | Bal Forward - Trad   |
|             | ROLLREL          | No 🗸            | Yes          | Rollover Related                |                       | 100%              | N/A           | RolloverRel            | Bal Forward - Trad 🗸 |
|             | PSDAVBAC         | No 🗸            | Yes          | Profit Sharing - Davis B        |                       | 2-6 Year Graded 🗸 | N/A           | NonElectiveDavBacon    | Bal Forward - Trad   |
|             | QNECDAVBAC       | No V            | Yes          | QNEC Davis Bacon                |                       | 100% ¥            | N/A           | QNECDavBacon           | Bal Forward - Trad   |

#### **Allocation Parameters for QNEC Davis Bacon**

Return to the main Compliance screen and expand the Allocation Parameters. Scroll down to the bottom of the screen to QNEC Allocation. The "Allocation Type" must be set to either "Dollar" or "Specified" if you will be uploading QNEC Davis Bacon contributions.

| • | ▼ QNEC Allocation                                          |   |        |  |  |  |  |  |
|---|------------------------------------------------------------|---|--------|--|--|--|--|--|
|   | Allocation type:                                           | 0 | Dollar |  |  |  |  |  |
| [ | Nonelective contribution in total dollars to be allocated: | 0 | 0.00   |  |  |  |  |  |

# Set QNEC Davis Bacon Eligibility and Enter QNEC Davis Bacon Contributions

Eligibility for Davis Bacon contributions and Davis Bacon contributions themselves, must be explicitly entered into the ftwilliam.com system. From the Compliance Menu, hover over Census and Select Other

Import/Export/Reports. Using the drop down box next to any of the user defined grids spots, select the "\*ftw Davis Bacon" grid.

The QNEC Davis Bacon Eligibility column will be used in compliance tests such as the 410(b) Test, 415 Test, Deduction Test, etc. For example, if a participant's QNEC Davis Bacon Eligibility is set to Yes or No, they will be classified as a nonexcludable employee in the 410(b) Coverage test. Assuming that the QNEC Davis Bacon is the only type of non-elective source in the plan, if a participant's QNEC Davis Bacon Eligibility is set to No-Excl, they will be classified as an excludable employee in the 410(b) Coverage test. If a nonexcludable employee has an allocation amount entered in the QNEC Davis Bacon Contribution column, that person will be classified as benefiting within the 410(b) Coverage Test.

| Grid | l: f       | tw Davis Baco | n (ID: e570899) | )                          |                             |                              |                               |  |  |  |  |
|------|------------|---------------|-----------------|----------------------------|-----------------------------|------------------------------|-------------------------------|--|--|--|--|
| Grid | d Data: I  | Download   Up | load            |                            |                             |                              |                               |  |  |  |  |
| EEO  | EE01, EE01 |               |                 |                            |                             |                              |                               |  |  |  |  |
| SSN: | :          |               | Last Name:      | First N                    | ame:                        | Add New                      | Refresh Grid 🕽                |  |  |  |  |
|      | Last Name  | e First Name  | SSN             | NE Davis Bacon Eligibility | NE Davis Bacon Contribution | QNEC Davis Bacon Eligibility | QNEC Davis Bacon Contribution |  |  |  |  |
|      | Help       | Help          | Help            | Help                       | Help                        | Help                         | Help                          |  |  |  |  |
| 1    | EE01       | EE01          | 168-31-0001     | Yes 🔻                      | 10,000.00                   | No - Excl 🔹                  | 0.00                          |  |  |  |  |
| 2    | EE02       | EE02          | 168-31-0002     | Yes 🔻                      | 5,000.00                    | No - Excl 🔹                  | 0.00                          |  |  |  |  |
| 3    | EE03       | EE03          | 168-31-0003     | No - Excl 🔹                | 0.00                        | Yes 💌                        | 1,000.00                      |  |  |  |  |
| 4    | EE04       | EE04          | 168-31-0004     | No - Excl 💌                | 0.00                        | Yes 💌                        | 0.00                          |  |  |  |  |
| 5    | EE05       | EE05          | 168-31-0005     | No - Excl 🔹                | 0.00                        | No - Excl 🔹                  | 0.00                          |  |  |  |  |

### **Creating Allocations from Transaction Batches**

As an alternative to manually entering Davis Bacon contributions, if Davis Bacon contributions have been entered or uploaded into the ftwilliam.com software and have been posted in the Transactions screen, users can use the "Create \$x.xx Allocations" link to push the amounts from the Transactions screen to the Compliance testing area (contributions will then appear in the ftw Davis Bacon grid).

| Source     | Batch from Alloc. | Compare Trans. to Alloc. | Alloc. from Batch             |
|------------|-------------------|--------------------------|-------------------------------|
| QNECDAVBAC | N/A               | N/A                      | Create \$500.00 Allocations   |
| PSDAVBAC   | N/A               | N/A                      | Create \$1,100.00 Allocations |

# **Allocation Parameters for QNEC Davis Bacon Offset**

In order for regular QNEC contributions to be calculated and offset, "QNEC allocation manual override" must be set to "No". "QNEC allocation manual override" is located under Allocation parameters in the main Compliance screen.

| llocation                                                                                          |   | Run: 🛕 Reports: |    |  |  |
|----------------------------------------------------------------------------------------------------|---|-----------------|----|--|--|
| ▼ Allocation Overrides                                                                             |   |                 |    |  |  |
| Override Employee Contributions to be matched (requires entry of matched contributions in census): | 0 | ) Yes /         | No |  |  |
| Match allocation manual override:                                                                  | 0 | ) Yes /         | No |  |  |
| ÷                                                                                                  |   |                 |    |  |  |
| + · · · · · · · · · · · · · · · · · · ·                                                            |   |                 |    |  |  |
| ÷                                                                                                  |   |                 |    |  |  |
| + · · · · · · · · · · · · · · · · · · ·                                                            |   |                 |    |  |  |
| +                                                                                                  |   |                 |    |  |  |
| Nonelective allocation manual override:                                                            | Ø | ) Yes /         | No |  |  |
| +                                                                                                  |   |                 |    |  |  |
| ÷                                                                                                  |   |                 |    |  |  |
| +                                                                                                  |   |                 |    |  |  |
| QNEC allocation manual override:                                                                   | 0 | ⊙ Yes /         | No |  |  |

Additionally, a QNEC formula needs to be entered. This tells the system what percentage or dollar amounts should be allocated for each eligible participant. For example, in the screenshot below, I have set the pro rata formula for the regular profit sharing to 5%. When the Allocation "Run" button is pressed, the system will calculate a 5% QNEC allocation for all eligible employees, then reduce those amounts by the QNEC Davis Bacon amounts previously entered, as applicable for each participant.

| ▼ QNEC Allocation                    |             |  |  |  |
|--------------------------------------|-------------|--|--|--|
| Allocation type:                     | Specified v |  |  |  |
| ÷                                    |             |  |  |  |
| Nonelective contribution in percent: | 5.000000    |  |  |  |
| ÷                                    |             |  |  |  |